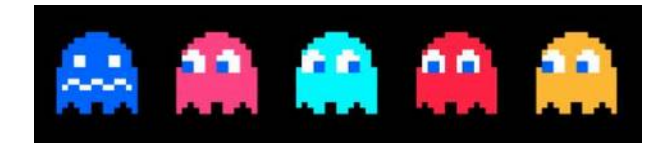

## Réponses successives aux jeux

| Cycle 2                                           | Cycle 3                                           |
|---------------------------------------------------|---------------------------------------------------|
| Press start                                       | Press start                                       |
| Fantôme orange                                    | Fantôme orange                                    |
| fantôme de gauche                                 | Survoler Yoda, puis fantôme de gauche             |
| fraise = 2                                        | citron = 2                                        |
| Cliquer sur Pac Man                               | <sup>3</sup> / <sub>4</sub> (Pac man)             |
| Le cercle                                         | L'Hexagone                                        |
| 58840                                             | 58840                                             |
| 3° point jaune en partant du bas, en bas à gauche | 3° point jaune en partant du bas, en bas à gauche |
| encore 1 fois                                     | encore 6 fois                                     |
| zones à cliquer => code final :                   | zones à cliquer => code final :                   |
| ROUGE/ORANGE/TURQUOISE                            | ROUGE/ORANGE/TURQUOISE                            |

## Conseils de mise en place

| Matériel                                                                                                    | Dispositif                                                                                                    | Durée                               |
|----------------------------------------------------------------------------------------------------|----------------------------------------------------------------------------------------------------|-------------------------------------|
| <ul> <li>ordinateurs ou tablettes<br/>connectés à internet.</li> <li>papier/crayon</li> <li>casque audio pour les C.2</li> </ul> | <ul> <li>Groupe de 2/3 élèves maximum.</li> <li>Prévoir un nom d'équipe en amont.</li> <li>Organisation sur la semaine avec rotations des<br/>équipes ou sur une seule séance dans le cas d'une<br/>classe à effectif plus réduit.</li> </ul> | - Compter entre<br>30 et 45 minutes |

## Points de vigilance

- Important : vous n'avez aucun compte à créer pour participer. (même pas de compte genial.ly)

- Pour des raisons de débit internet, évitez de connecter plus de 4/5 ordinateurs ou tablettes en même temps.

- Vous pouvez passer en mode plein écran en cliquant sur la double flèches en bas à droite.

- Les élèves doivent toujours réaliser l'activité mathématique avant d'essayer de cliquer sur autre chose (afin d'éviter des pertes de temps). Les indices sont très souvent en fin d'activité mathématique.

- Dire aux élèves de bien tout lire et prendre leur temps!
- Une aide à la lecture est prévue pour les cycles 2 en cliquant sur ce type de cadres

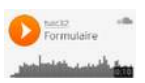

- Sur le jeu des cycles 2, une option "affichage des zones cliquables" est disponible en cliquant sur en haut à droite, si les élèves sont bloqués.

Si vous remarquez un dysfonctionnement, merci de nous contacter sur gilles.verardo@ac-toulouse.fr

Bon jeu à tous!